# **Janis Alnis**

# How to build your own GSN alarm

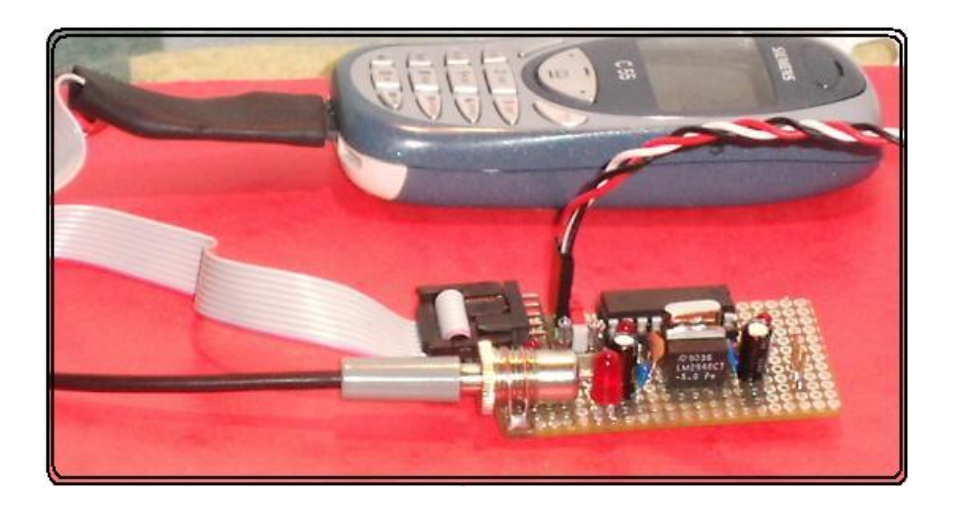

Janis.Alnis@mpq.mpg.de

2006

#### Janis Alnis How to build your own GSM alarm

This 33 page e-book is an instruction how to get started on developing your own GSM alarm module to be attached to very common *Siemens* or other GSM mobile phones via headset connector.

Application areas include car, house, garage alarms, unattended monitoring of temperature, fault acknowledgement. The GSM alarm can be used in opposite direction as a world-wide remote control to control electrical processes somewhere far away, like switch on heating in home before you arrive, or control your scientific experiment while away from the lab.

It is a great collection of experience that will save you a lot of time to get acquainted with this interesting new field of hobby electronics. It will teach you the AT commands used to control the mobile phone and how to build a small control board based on PIC16C84 that sends commands to the Siemens C55 mobile phone to call any given number (for example your second mobile phone) when a sensor (switch, motion detector) is activated.

Experience in building electronic circuits and programming is required at high school student level.

The author of this e-book Dr. Janis Anis is doing research in Laser Physics works in the Nobel Prize winner laboratory. He also reads lecture courses for students, and has 20 years experience in hobby and ham-radio electronics. Last two years he is interested in this new exciting area of GSM phone based interfaces.

#### E-BOOK publishing, (2006)

© Master reseller rights are granted on distribution of this e-book. The book is preferably distributed as an electronic media, but it can be also supplied in printed version or on a CD. The author is not responsible for any possible mistakes in the information supplied in this book.

#### CONTENTS

| Introduction                                            | 4  |
|---------------------------------------------------------|----|
| 1. Theory of AT command set                             | 6  |
| 2. Serial communication between PC and a phone          | 8  |
| 3. The Accessory Connector of the Siemens Mobile Phones | 9  |
| 4. Data Cable between PC and Siemens Mobile Phone       | 10 |
| 5. Sending your first commands over the data cable      | 12 |
| 6. GSM Alarm Board Construction                         | 14 |
| 7. PIC microcontroller programmer                       | 16 |
| 8. Software for our GSM Alarm                           | 18 |
| 9. Motion detector as a sensor                          | 19 |
| 10. Autonomous power from Lithium accumulator pack      | 20 |
| 11. Simple GSM remote control                           | 22 |
| 12. Further Reading - Online Information Overview       | 24 |
| Appendix                                                |    |
| 1. Advanced Example: EMAIL sending application          | 26 |
| 2. The C program for our circuit board                  | 28 |
| 3. Code to be sent to the PIC programmer                | 33 |

# Introduction

Mobile phones are developing very rapidly over the last decade. For electronics hobbyist it is fashionable to learn how to program them and make simple micro-controller based interfaces that can be used as a world-wide remote controllers.

#### HOW IT WORKS:

Mobile phones can be controlled via the accessory connector. A small control board sends commands to the phone to call a given number (another mobile phone) when the sensor (switch, motion detector) is activated.

#### Simple application areas include

- □ Car, garage, house, boat, summer house alarms
- Reboot remote server
- switch ON a VCR recording
- autonomous gate opener after receiving a dial signal
- motion detection sensor
- Unattended monitoring of temperature, fuel level sensors
- Some device fault acknowledgement if device halts and does not reset the watchdog timer
- Wending machine that dials your number when empty

# The GSM alarm can be used in opposite direction as a world-wide remote control

- switch on heating in home before you arrive, or
- control your scientific experiment while away from the lab.

#### Advanced applications

- solar panel weather station
- transfer remote snapshot camera pictures
- radio-controlled model
- GPS tracking
- data logger
- □ vegetable/ flower production
- □ chicken production

#### The applications grouped by communication type

- simply dial the number of other mobile phone costs nothing if other side does not pick up
- □ send SMS
- send E-mail

In the first chapter I will explain how to communicate with mobile phone from a PC using AT command set.

Next we will build a data cable communicating between PC and mobile phone. This will allow to practice and see how different commands work.

And, finally, we will build a Microchip PIC16C84 microcontroller based circuit that sends the same commands to the phone as a PC. This circuit will dial the number of your other mobile phone when the sensor input is activated. Of course, you can modify the example according to your requirements.

#### Theory of AT command set

Most GSM/UMTS mobile phones that work at 900 MHz, 1800 MHz and 1900MHz.include an internal modem. GSM cellular phones can accept an extension of the AT command set that is similar to one used for computer modems (Hayes modem commands).

Besides SMS management, the extension embraces many functions: mobile identification, address book management, signal strength level, call waiting and forwarding, error report, battery charge monitoring, ringing tones, volume, plus non-standard commands introduced by manufacturers like keyboard emulation. Extended sets are used by some phone manufacturers who allow to modify logos, ringtones and calendar entries.

The standard for GSM cell phones (including the AT modem command set extension) are published on-line by ETSI (European Telecommunication Institute). AT command set for general phone control you can download here 3GPP TS 27.005

http://webapp.etsi.org/key/key.asp?GSMSpecPart1=27&GSMSpecPart2=005 and for SMS and 3GPP TS 27.007 http://webapp.etsi.org/key/key.asp?GSMSpecPart1=27&GSMSpecPart2=007

Then you have to read a lot, but remember that not all commands are a must have, actually most are optional.

For everyday programming it is actually quite enough to use a compilation of the most commonly used AT commands.

#### Calling commands

| AT     | Attention                 |
|--------|---------------------------|
| ATD    | Dial Command              |
| ATH    | Hang Up Call              |
| ATL    | Monitor Speaker Loudness  |
| ATM    | Monitor Speaker Mode      |
| ATO    | Go On-Line                |
| ATP    | Set Pulse Dial as Default |
| ATT    | Set Tone Dial as Default  |
| AT+CST | A Select Type of Address  |
| AT+CRC | Cellular Result Codes     |

#### SMS Commands

| AT+CPMS | Preferred Message Storage |  |  |
|---------|---------------------------|--|--|
| AT+CMGF | Message Format            |  |  |
| AT+CSCA | Service Centre Address    |  |  |
| AT+CSMP | Set Text Mode Parameters  |  |  |
| AT+CSDH | Show Text Mode Parameters |  |  |

| AT+CSCB | Select Cell Broadcast Message Types |
|---------|-------------------------------------|
| AT+CSAS | Save Settings                       |
| AT+CRES | Restore Settings                    |
| AT+CNMI | New Message Indications to TE       |
| AT+CMGL | List Messages                       |
| AT+CMGR | Read Message                        |
| AT+CMGS | Send Message                        |
| AT+CMSS | Send Message from Storage           |
| AT+CMGW | Write Message to Memory             |
| AT+CMGD | Delete Message                      |

#### Phone control operations

| AT&Y    | Select Set as Power up Option                |
|---------|----------------------------------------------|
| AT+GCAP | Request Complete Capabilities List           |
| AT+GMI  | Request Manufacturer Identification          |
| AT+GMM  | Request Model Identification                 |
| AT+GMR  | Request Revision Identification              |
| AT+GSN  | Request Product Serial Number Identification |
|         |                                              |
| AT+CGMI | Request Manufacturer Identification          |
| AT+CGMM | Request Model Identification                 |
| AT+CGMR | Request Revision Identification              |
| AT+CGSN | Request Product Serial Number Identification |
| AT+CMEE | Report Mobile Equipment Error                |
| AT+CPAS | Phone Activity Status                        |
| AT+CPBF | Find Phone Book Entries                      |
| AT+CPBR | Read Phone Book Entry                        |
| AT+CPBS | Select Phone Book Memory Storage             |
| AT+CPBW | Write Phone Book Entry                       |
| AT+CSCS | Select TE Character Set                      |
| AT+CSQ  | Signal Quality                               |

# Serial communication between PC and a phone

First of all you need a physical connection to the phone, like a data cable, PC Card (PCMCIA), Infrared (IrDA) or Bluetooth. The simplest method is to use IRDA. Here is a simple home-made IRDA adapter

http://pavouk.org/hw/irda.html

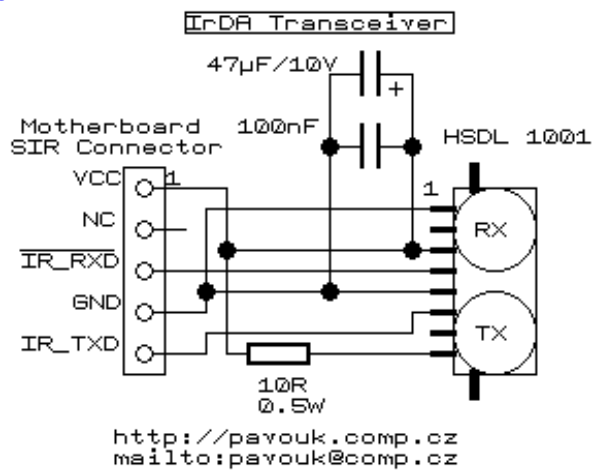

Use HyperTerminal which comes with Windows Start->Accessories->Communications->HyperTerminal to start a HyperTerminal window.

To send commands use Terminal emulation tools like HyperTerminal (Windows)

http://www.hilgraeve.com/htpe/download.html

Open a serial connection to the phone via the port where the phone is attached. Settings:

Data Rate: 9600 or 19200 baud Parity: None Data Bits: 8 Stop Bits: 1 Software Flow Control: Off

There exists a special software for communication with Siemens mobile phones. Called SiMoCo. It is a shareware and a trial can be downloaded for example here

http://www.softpedia.com/get/Mobile-Phone-Tools/Siemens/Siemens-Mobile-Control.shtml

SiMoCo can read the phone address book, call the numbers, send SMS. SiMoCo has a window for monitoring the commands sent through the COM port

# The Accessory Connector of the Siemens Mobile Phones

We want to build a data cable between PC and phone connected to handsfree accessory connector since we need to practice and be sure we understand the serial communication signals before we build a microprocessor based circuit.

There is a great database of different mobile phone connector schematics on Pinouts.ru http://pinouts.ru/cgi-bin/view\_filt.cgi?text=siemens&lang=ru

Connector for Siemens A35, A36, A40, C25, C35, C45, M35, M35i, M50, ME45, MT50, S25, S35, S45, SL-42, SL45, 3118 cell phones Applicable to A/C/S/M/SL 2x, 3x, 4x, 5x, x25, x35, 3508, s2588.

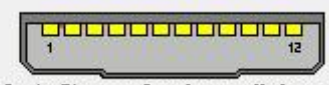

12 pin Siemens Lumberg cellphone special connector at the mobile phone

| Pin | Name          | Dir    | Description                                                   |
|-----|---------------|--------|---------------------------------------------------------------|
| 1   | GND           | -      | Ground                                                        |
| 2   | SELF-SERVICE  | in/out | Recognition/control battery charger                           |
| 3   | LOAD          | in     | Charging voltage                                              |
| 4   | BATTERY       | out    | Battery (S25 only)                                            |
| 5   | DATA OUT (TX) | out    | Data sent                                                     |
| 6   | DATA IN (RX)  | in     | Data received                                                 |
| 7   | Z_CLK         | -      | Clock line for accessory bus. Use as DCD<br>In data operation |
| 8   | Z_DATA        | -      | Data line for accessory bus. Use as CTS in data operation     |
| 9   | MICG          | -      | Ground for microphone                                         |
| 10  | MIC           | in     | Microphone input                                              |
| 11  | AUD           | out    | Loudspeaker                                                   |
| 12  | AUDG          | -      | Ground for external speaker                                   |

#### Data Cable between PC and Siemens Mobile Phone

Now let's build a data cable that will allow to see the communication signals using oscilloscope or LEDs. I use my Siemens C55 mobile phone, but other models can be used as well. Other manufacturers like Ericsson and Nokia should have a similar interface, but you need to check connector pinouts.

The phone is connected to PC COM port with a data cable. The newer notebook computers do not have COM ports any more and one needs additional USB to COM emulator cable.

This data cable converts RS232  $\pm 3...15$  V levels to 0...+3 V levels that are needed for most of the phones. Without a limiting Zener diode the phone locks-up because the voltage supplied by Max232 chip is 5V but internal voltage of the phone is 3V. This is not a damage of phone because the inputs of the phone connector are protected by diodes and causes phone to stop responding until it is switched OFF and ON again.

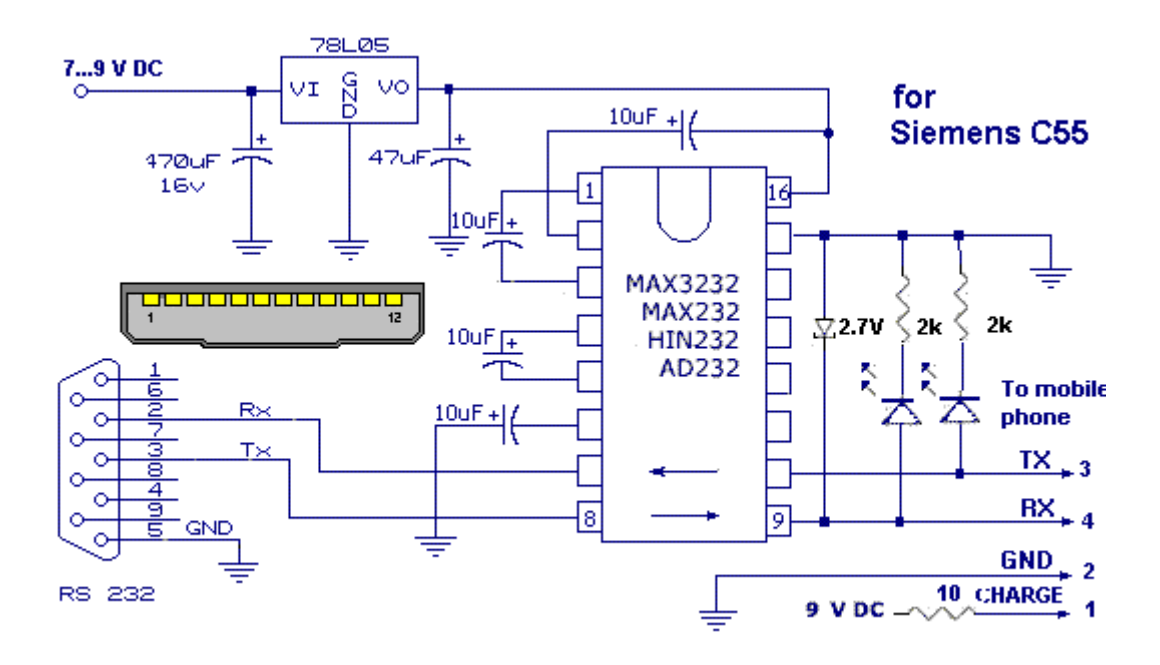

Siemens phone data connector I built first from a charger cable. It only has 2 pins and it takes some work to gluing in 2 more gold-plated contacts taken from a PC RAM memory connector. A much better solution is to buy headset and use the connector since it has all the 12 pins. Headset is usually cheaper than to buy just a new connector in your electronics shop.

The cable between MAX232 board and phone is used from a 10 pin used RS232 connector connecting slot on the back of PC with the PC motherboard. Also a USB connector or phone line connector can be used.

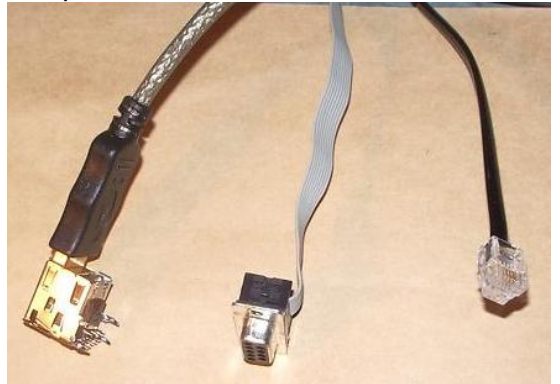

For continuous operation external power supply can be used or +5 V power from an USB connector necessary for phone charging.

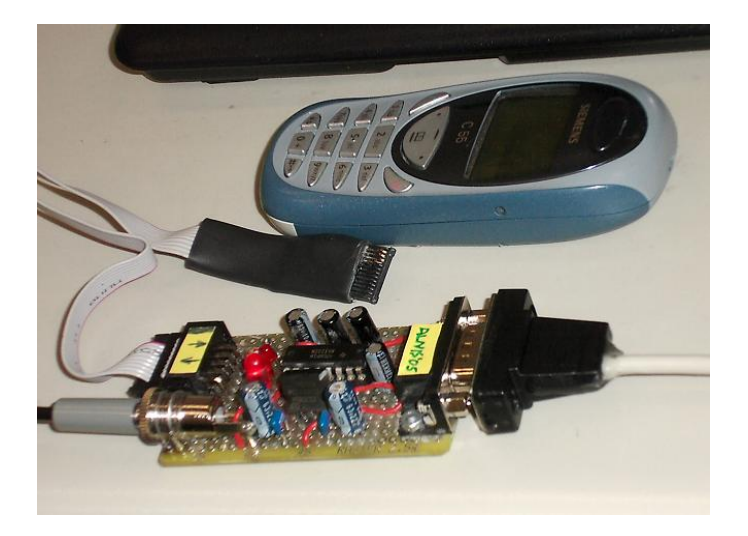

You can make your own program that controls your mobile phone from PC. For example you run long calculations on your PC and at the end you want to receive notice that calculations are finished.

The windows XP does not allow direct sending of data into the address of COM port, so you need some high level programming language like Delphi. On Win 98 and older one can use in principle Qbasic or Pascal.

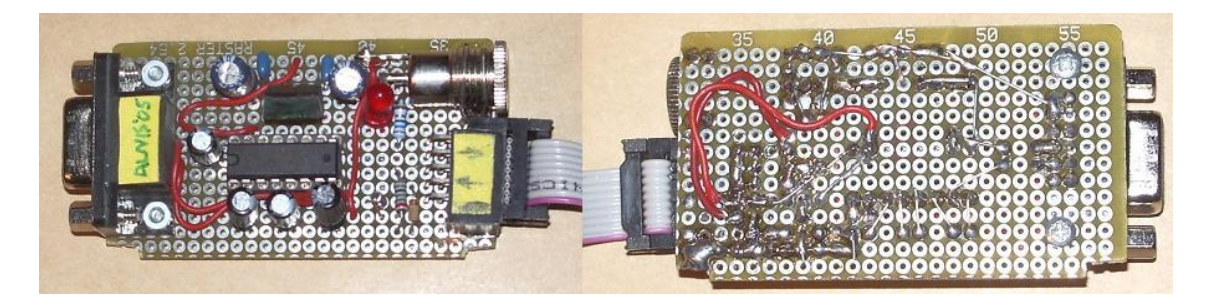

# Sending your first commands over the data cable

Connecting to a mobile and issuing a few AT commands like dial number is straightforward, but SMS handling can be done after some practice.

After setting HyperTerminal to 9600, N, 8, 1 type the AT command: *AT* 

And the cell phone should answer:

ОК

This is the simplest command to tell the mobile phone to go on attention. It doesn't do anything. However, this is also a means to test if the phone responds on the baud rate and all the serial settings.

Now make a phone call to your mobile phone. The GSM phone will send a *RING* 

#### RING

message to PC, when it picks up an incoming call from the network. To accept the call, you may use the *ATA* command.

With that, we have the means to communicate to the phone via serial port. Thus, we could build a system to remotely send or receive data. Now lets try to call somebody. *ATD123456789;* 

#### ОК

Please not that *ATD123456789* starts a data call and a *ATD123456789*; starts a voice call. The semicolon on the end of the string is the small difference between a voice call and a data call.

ATZ to hang-up.

#### The following are some simple AT commands to manage SMS

The *AT+CMGR=1* command reads the SMS message at the index location of 1. Each SMS, when they arrived are stored in indexed memory location of the mobile phone.

For more details look at USBDeveloper homepage http://www.usbdeveloper.com/GSMPage/gsmpage.htm

With the command AT+CNMI you can switch the GSM modem in a mode that you will give you a "String" with every incoming SMS. This command is described in paragraph 3.4.1 of the GSM 07.05 specification. Alternatively, the command AT+CMGR can be used to poll the modem for new messages.

For a very good explanation please look at the webpage of Alexander Traud. He describes how to read numbers from phonebook

<u>http://www.traud.de/gsm/numbers.htm</u> For examples how to read SMS entries

http://www.traud.de/gsm/sms.htm

Reading and sending SMS is more difficult because all the characters are encoded in so called PDU format with fixed length. A good explanation how to read SMS and send a pre-stored SMS is given by Alberto Ricci Bitti, the developer of Tiny Planet GSM phone controller:

http://www.riccibitti.com/tinyplanet/tiny\_article.htm

#### AT+CMGF=1 OK

This sets the phone to "SMS Text mode" which can be read more easily, but not all phones support it. Value 0 is the PDU mode which is a rather difficult way to organize SMS, but should be used in professional programs for editing the SMS.

#### AT+CMGL="ALL"

This displays all SMS on the internal phone storage. Some phones have problems with this command sequence.

Using this technique, you can select the commands relevant to your application, simulating manually the intended algorithm before putting it on a microcontroller.

#### **GSM Alarm Board Construction**

Our next step is to construct a small control board attached to phone via accessory connector and based on a single chip processor PIC16C84A or PIC16F84A. Please download the datasheet from Microchip.com <a href="http://ww1.microchip.com/downloads/en/DeviceDoc/35007b.pdf">http://ww1.microchip.com/downloads/en/DeviceDoc/35007b.pdf</a> The PiC will be programmed to make a call when the sensor input is activated.

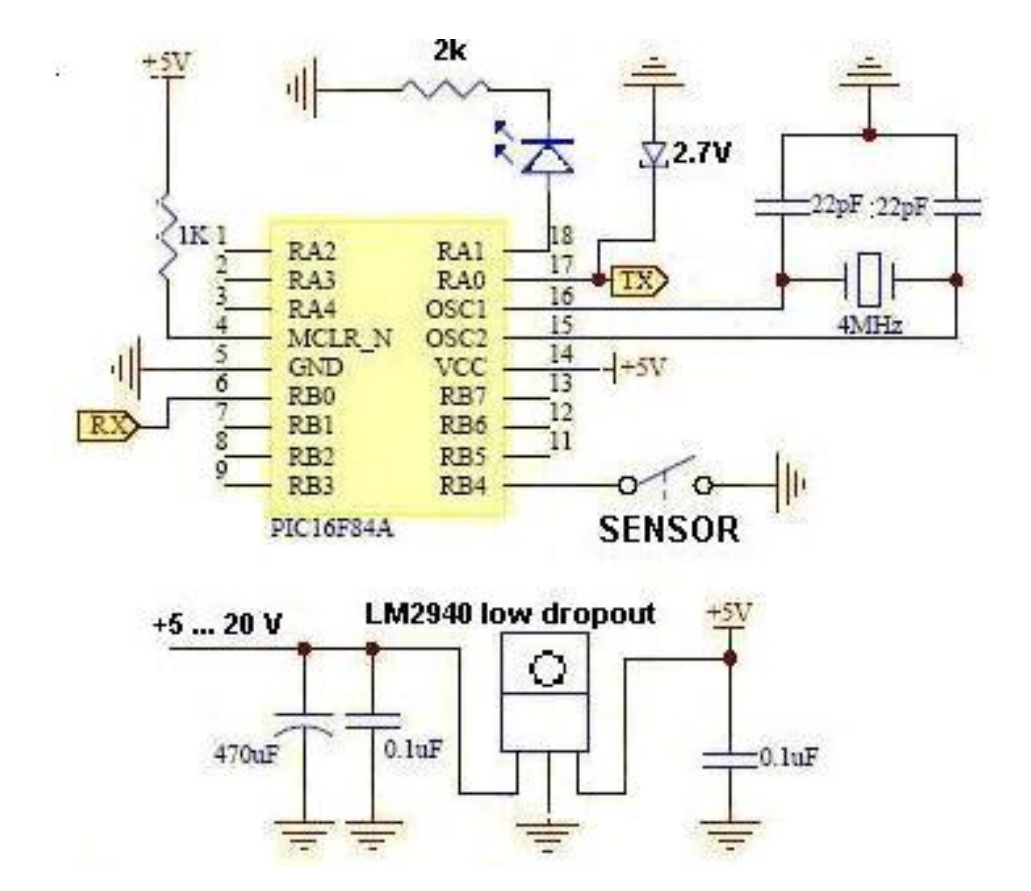

The circuit diagram is simple. The RX, TX and GND signals go to the phone via the cable that we made for the data cable board. There are many free pins that can be programmed for additional functions. It is assembled on a prototyping breadboard allowing to modify the schematics easily.

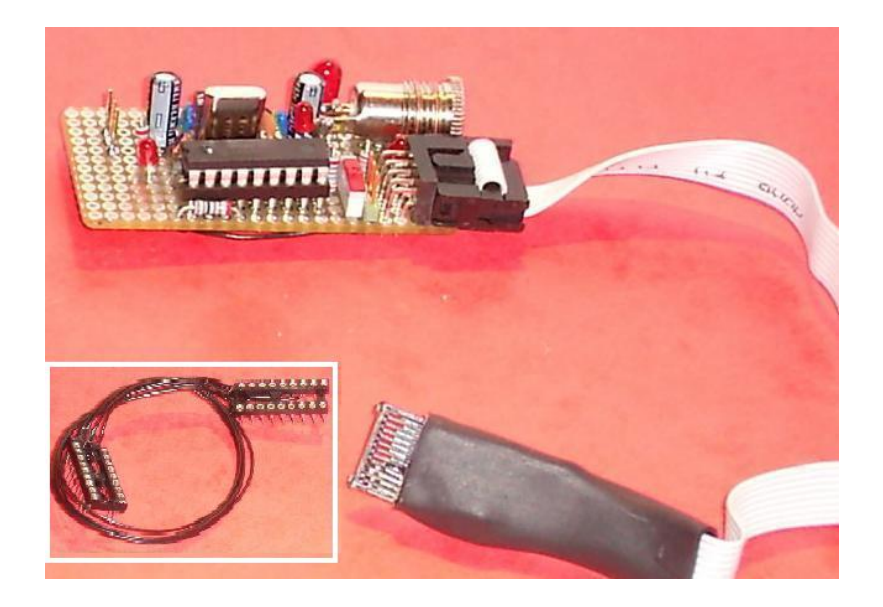

Note a 5-wire in circuit programming adapter works and greatly saves time on removing the processor from sockets.

Alarm board consumes 33 mA from 5...20 V supply. For battery operation it should be less and PIC should be programmed to enter the sleep mode. If the sensor has no relay output, but just voltage output, you can build input with an opto-coupler input.

This picture shows the GSM Alarm circuit board from both sides.

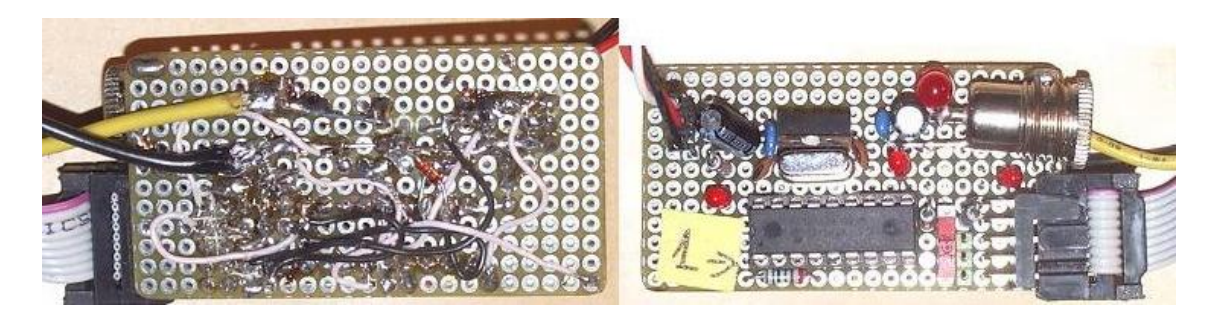

Parts cost estimation is as follows: PIC 5 EUR, motion detector 10 EUR, other components 10 EUR, programmer 10 EUR, phone + prepaid SIM card for O2 in Germany 50 EUR + 10 EUR/year.

Totally the GSM alarm system costs less than 100 EUR. The commercial systems cost from 200 to 400 EUR.

# PIC microcontroller programmer

The programm for PIC can be written much more easier in C language than in Assembler. You can download a free compiler CC5X\_C\_compiler from <a href="http://www.bknd.com/">http://www.bknd.com/</a>

The C-compiler generates a Hex file with data to be put in PIC memory. The Hex file can be opened with a freeware Oshon PIC programmer on Win98. http://www.oshonsoft.com/picprog.html

Win XP does not allow to address the PC parallel port directly, but newer programs that run also on WinXP.

The Oshon PIC programmer software allows to use the classic David Tait's PIC programmer hardware attached to the LPT printer port. My long-living programmer schematic and design is shown below. Default settings used D2 vdd noninverted D3 vpp MCLR noinverted

INVERT CLOCK RB6 D1 DOUT RB7 DO DIN S6

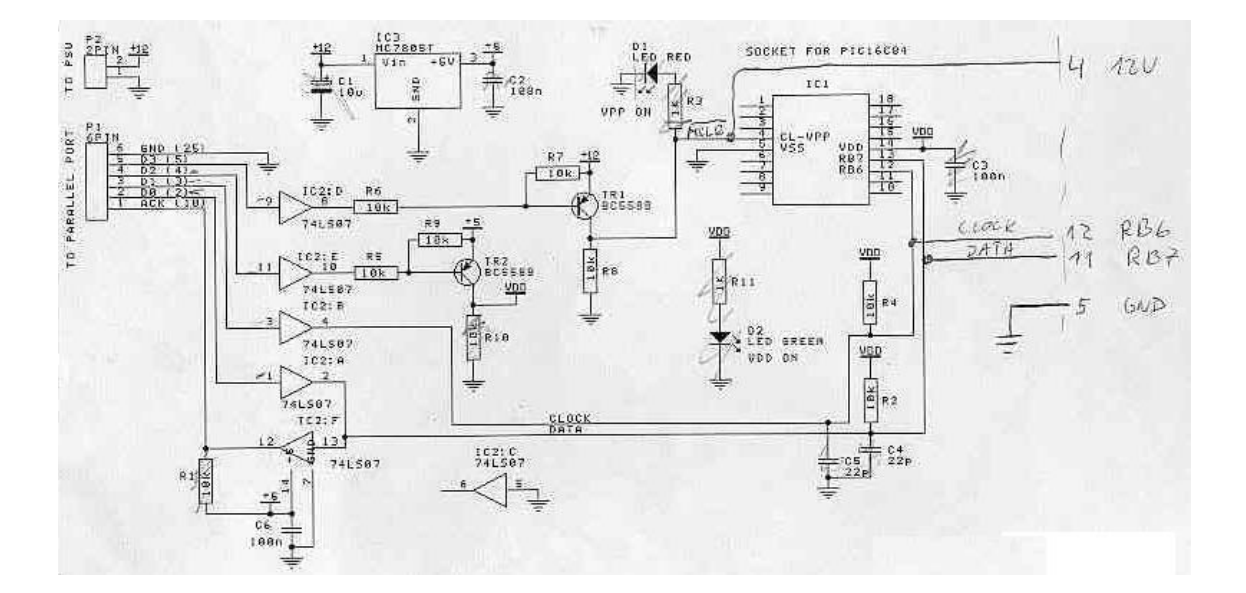

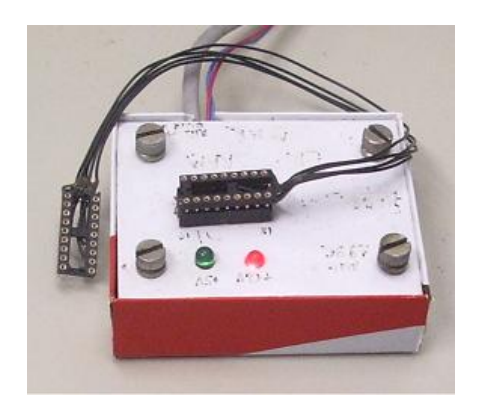

Notice a 5-wire in-circuit-programming adapter that saves time on removing the processor from sockets.

There are many programmer versions around and they are all quite similar because the standard is set by *Microchip*. Like this one <u>http://www.rentron.com/Myke4.htm</u>.

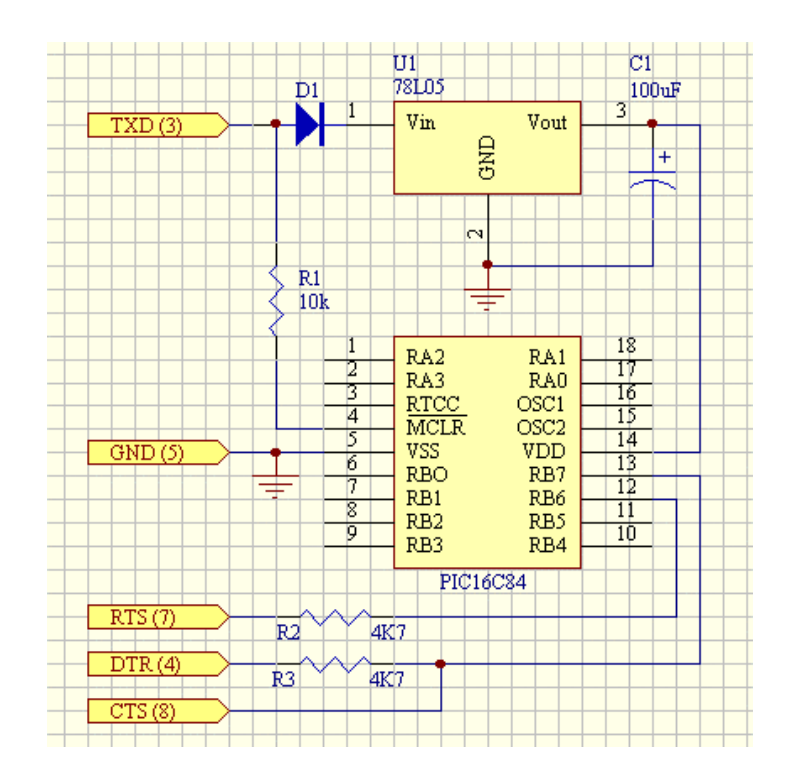

If you are making the first steps also in microcontroller programming my advice is try to make some simple code like blinking LED. The way to test the programmer is to write something and read out the PIC and verify if the code saved on PIC is the same or to erase chip and read out it. It should be empty.

#### Software for our GSM Alarm

The code that you program into the Microchip PIC checks the sensor switch and, if it is activated, calls the number +498932905292. After a delay the program will tell phone to hang up. Then it waits approximately 1 minute and, if sensor still activated, will call again.

# Your phone will call me in Germany if you don't change the C and HEX code given in the Appendix and I will be glad to hear your circuit works.

You can later modify the program code that it calls the number in the first address in the phonebook.

The code is written in C and supplied in the Appendix. It is a modified serial communication example code available from Microchip.com and USBsolutions.com websites. There are several functions in the code not used in our simple algorithm, but left for you in case you need them when you make your own program.

The programmer will need to know the PIC control code. It is **19H** since we run on a quartz oscillator.

| Osc XT 4 MHz  |
|---------------|
| D4 PRotCode 1 |
| D3 Timer 1    |
| D2 WDT 0      |
| D1 XT 0       |
| D0 XT 1       |

### Motion detector as a sensor

Motion detector (Conrad electronics Germany) current consumption is15 mA. I have made a 5 m long extension cable between the sensor and the phone for facilitating hiding of the phone. Long cable is also useful if sensor picks up transmitter interference from the phone.

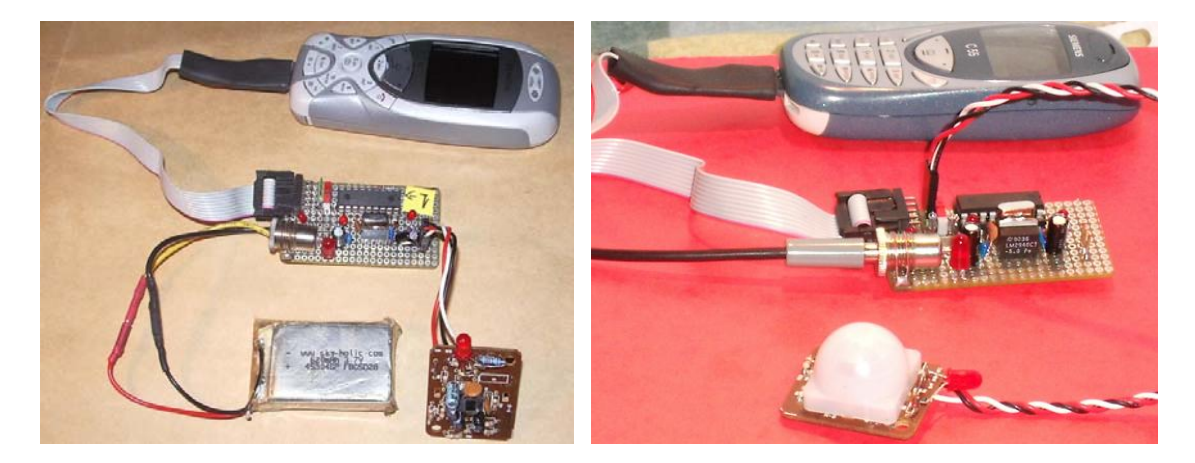

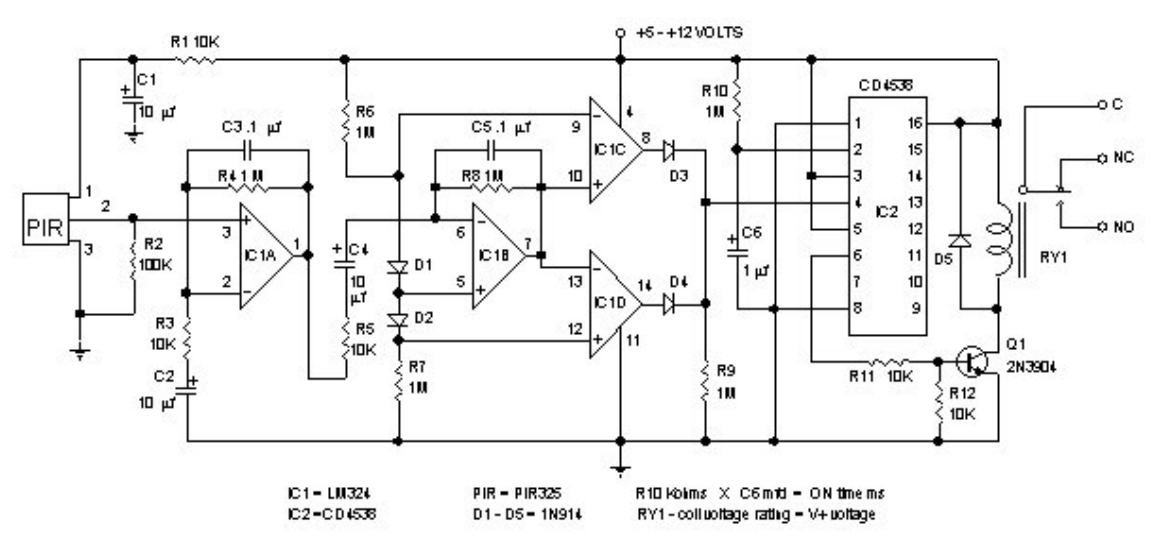

MOTION DETECTOR

Here is a general circuit running on 5 V. It is not worth to make the circuit but better to buy a complete module. The schematic is just for reference to illustrate the working principle of piro-electric motion sensor.

# chapter 10

# Autonomous power from Lithium accumulator pack

If you want to monitor activity in your fruit garden where is no electricity please read this chapter.

To my surprise, I have observed that the board described in the previous chapter runs also without any power supply, because PIC power line gets charged to 1.5 V from mobile phone serial output line that is on 2.5 V when no data are transmitted. At this low voltage the current consumption is negligible but PIC still works and can send commands to dial number (LEDs however do not emit light at this low voltage). So the alarm still works without battery and one can use a switch or a wire loop as a sensor.

The mobile phone can be made autonomous for longer time or for power failure backup using external battery pack. External battery can be connected to the charging input of phone or less energy wasting option is to solder external Li battery in parallel to the phone battery.

2000 mAh Li cells can be obtained from morally old notebooks and 8 cells can be soldered together in parallel to make amazing 16000 mAh pack. It can keep the system running for 1 month or longer.

The charging of the Li batteries can be done from a phone built in charger if a connector is made parallel to the original phone battery and external pack is connected to it.

The charging of Li rechargeable batteries is also special. It is charged at a constant voltage of 4.2V and the charging current decreases from maximum value to small value when the cell is charged full.

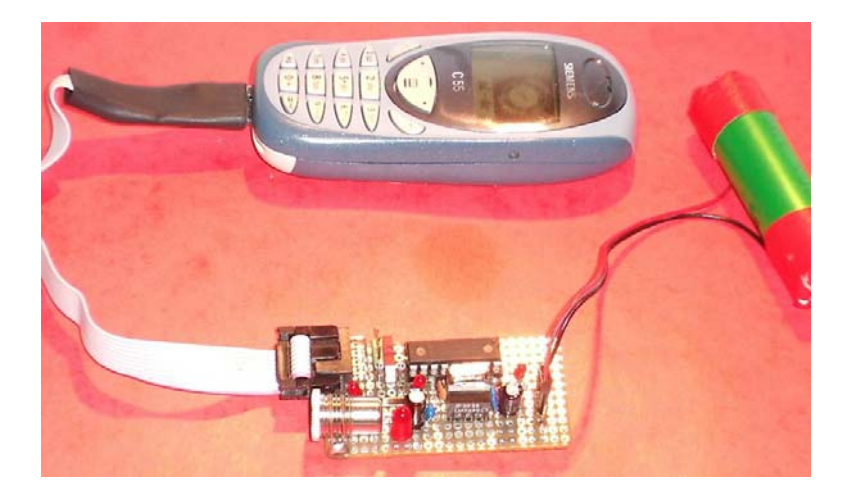

The Li cells can keep their charge for much longer time compared to NiCd or NiMH batteries because the self-discharge rate is low. Li cells do not have a so called "memory effect" that reduces capacity if the cell was not fully discharged.

#### !!!

Li cells are very sensitive for overvoltage and can get fire if charged over 4.2V per cell. A prionged short-short will cause heating and fire. It is recommended to keep the cells in a metal container or in a flower-pot during charging.

The discharge below 3 V is decreasing the cell capacity. If deep discharge has happened, one needs to charge with very small current like 10 mA until the cell voltage reaches 3 V.

If your GSM alarm is autonomous a good way to hide it is to put it in several plastic bags with some silicone grains for moisture absorption like in some medical drug containers and to dig the package under ground. 10 cm works without any problems a few km from base station. If not far from base station you can have system in a metal box and phone will still work. I tried to put phone in a stainless cooking pot with cover and also in a microwave oven with closed doors and still could call it. The sensitivity of the mobile phone receiver is astonishing to be able to violate the Faraday cage shielding effect.

# A World-wide Microphone

Sometimes you want to listen if the motor that you switched on is still running. The you connect a headset and switch a phone in auto-answer mode. When you will call the phone will answer and you can hear what is going on.

#### Simple GSM remote control

There is a possibility to make a very simple GSM remote control without programming. Use a photodiode on photoresistor placed near the screen and an amplifier to activate a relay that further activates a time relay. The time relay for long delay times should be digital, for example using a PIC microcontroller with nested delay FOR loops in the programme. The possible application is to switch on heater before arriving to home or sauna.

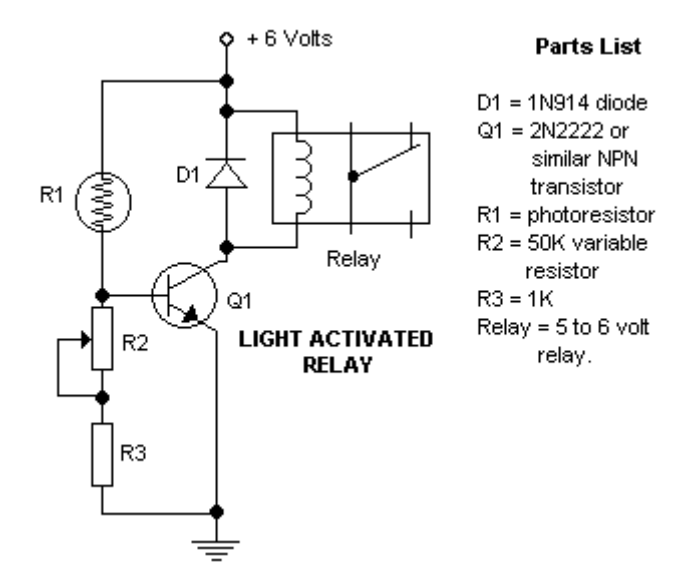

None of the parts of the light sensor are critical. Use potentiometer to adjust the level during light ON phase.

If you will make a GSM remote control you might use one of the following circuit ideas.

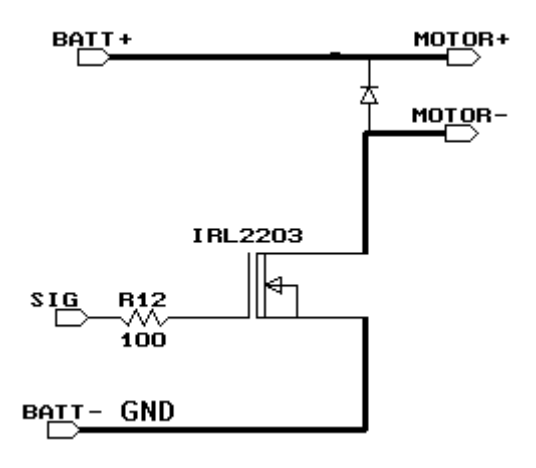

This circuit is used to control high current DC motors in radio-controlled electric model community. Several FETs can be put in parallel. They are

special FETs that are steered with TTL logical signals while the load voltage to be controlled can be higher.

IRL2505 with TTL logical input can withstand 55V, 104 A,  $R = 0.008 \Omega$ . IRL2203 specifications are very little better: logical input, 30V, 116A, 0.007 $\Omega$ 

Below is a nice circuit using a solid state relay, but might be more expensive than just an opto-coupler and a triac.

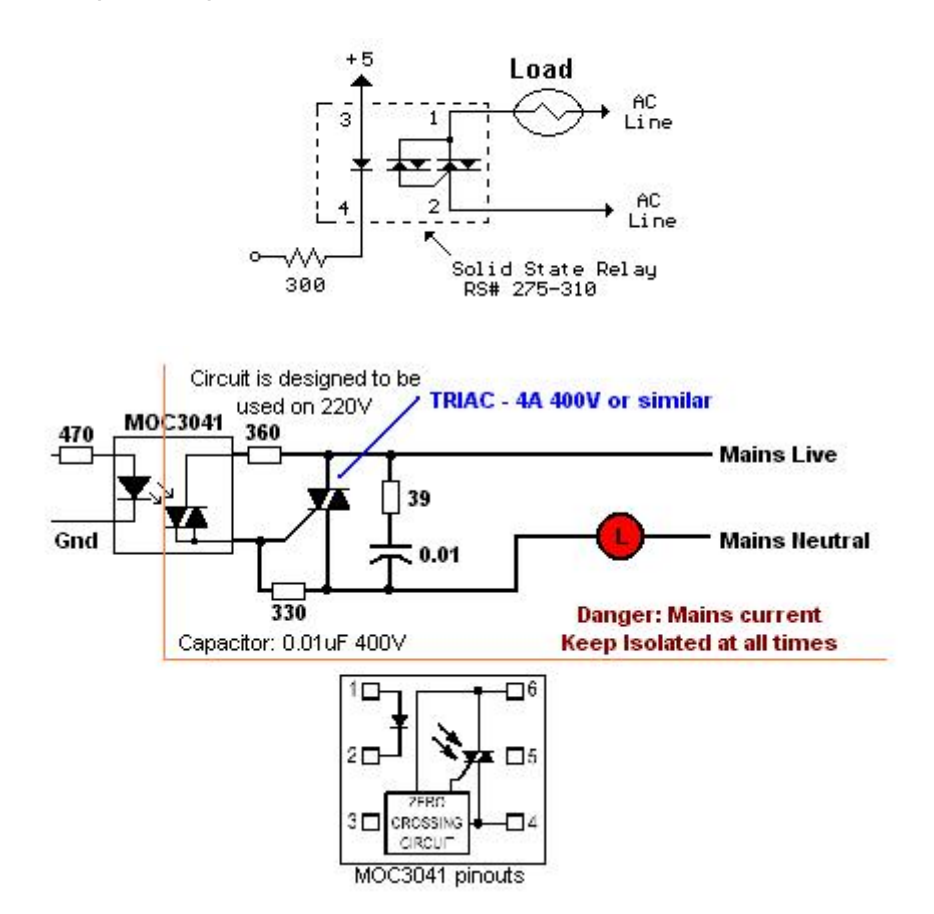

This is a classic transistor circuit. One can even omit the input transistor.

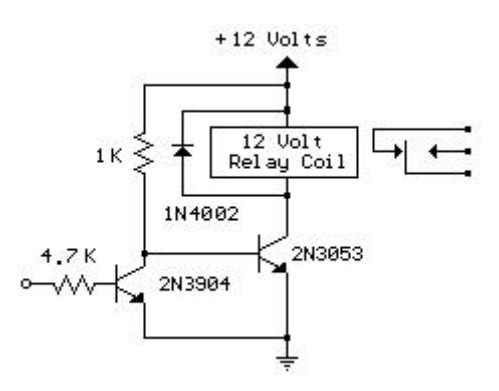

# Further Reading - Online Information Overview

The circuit described in this book was developed thanks to several GSM programming enthusiasts who placed a very valuable information online. I will try to make a short guide for you.

#### Tiny planet

Very good website how to make GSM remote control and SMS decoding <a href="http://www.riccibitti.com/tinyplanet/tiny\_intro.htm">http://www.riccibitti.com/tinyplanet/tiny\_intro.htm</a>

Serasidis Vasilis SMS controlled Relay card http://www.serasidis.gr/circuits/smscontrol/smscontroller.htm

#### **USB** developer

Very good website with the programm similar to one used in this book. <u>http://www.usbdeveloper.com/Solutions/solutions.htm</u>

Active Experts They give the set of AT commands <u>http://www.activexperts.com/activcomport/at/</u>

#### Advanced Wireless Planet

How to send HTML and EMAIL http://www.gsm-modem.de/gsm-modems.html

#### SMS-RC

Switch on video recorder VCR for recording TV programme. http://www.frisnit.com/sms/

Georg Traud Website Good explanation of AT commands. http://www.traud.de/gsm/index.html There are many commercial systems, but they are quite expensive: <u>http://www.hinkel-elektronik.de/shop/7992.html</u> <u>www.Conrad.com</u> <u>http://www.dpspro.com/tcs.html</u>

**PROBYTE FINLAND** relay card and optocoupled inputs - <u>http://www.probyte.fi/info/gsm.htm#Model%20seclection%20chart</u>

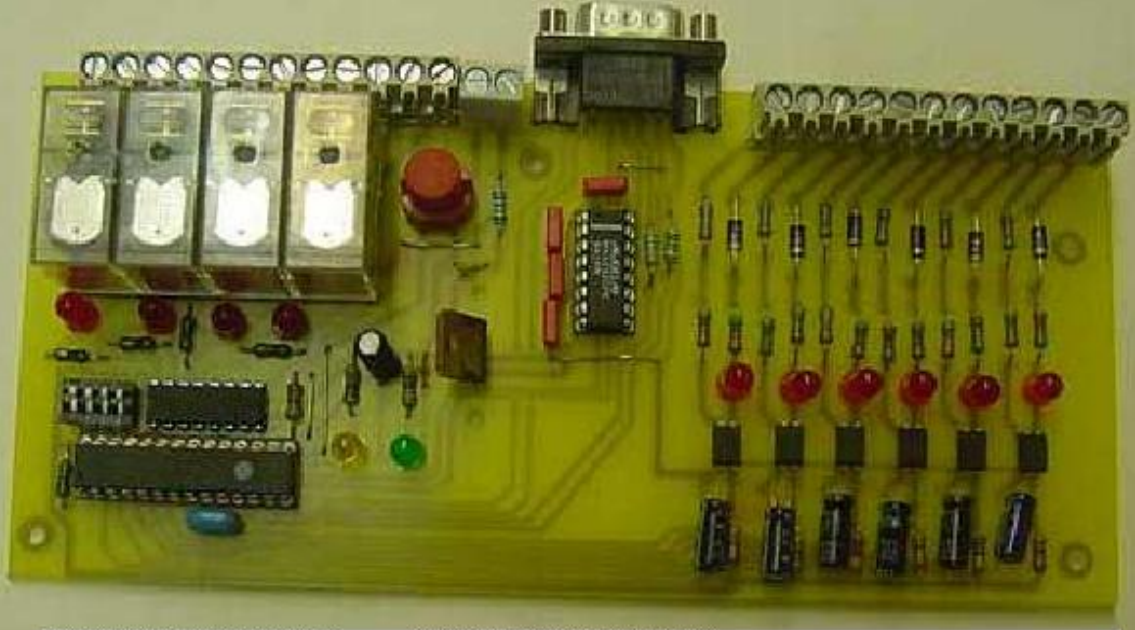

CATALOGUE PICTURE from PROBYTE CONTROL GSM GSM/SMS-hälytys- ja ohjauslaite

One can search in google words GSM alarm for new information.

Wish you success in your own developments!

# Appendix 1

# Advanced Example: EMAIL sending application

Source from

http://www.gsm-modem.de/smtp-gprs.html

Let' suppose you want to send with your embedded device an EMAIL by using a SMTP server.

Initial data: Server to be contacted: smtp.gsm-modem.de Application Layer Protocol: SMTP (RFC821) Sender: "JOHN SMITH"<John.Smith@gsm-modem.de> Receiver: "Receiver"<receiver@gsm-modem.de> Subject: Email Test Message body: this message is sent for test Easy GPRS feature. Hello World!

GPRS settings: APN: internet.gprs IP of GPRS device: dynamically assigned by the network DNS: assigned by the network USERID: Happy User PASSWORD: EASY GPRS

Checking on the RFC990 the SMTP service we can found that the port 25 is dedicated for SMTP service, therefore our SMTP server will be waiting for incoming connections on that port and we will fix the EASY GPRS port to be contacted on the remote server exactly to 25. Second thing we have to discover is whether the transport protocol has to be TCP or UDP; on the RFC821 we can read that the SMTP Application layer protocol is meant to be on top of TCP/IP protocol, therefore the transport protocol choice will fall on TCP.

Now we have all the information needed to configure our system. With our micro controller we issue to the JOHN SMITH the following AT commands: AT+CGDCONT = 1, "IP", "internet.gprs", "0.0.0.0", 0,0<cr> (1-GPRS context setting)

AT#USERID = "Happy User"<cr> (2-Authentication setting)

AT#PASSW = "EASY GPRS"<cr> (2-Authentication setting)

AT#SKTSET= 0,25, "smtp.gsm-modem.de"<cr>(3-remote host setting)

For our convenience we store all these parameters with the command: AT#SKTSAV

Now we can activate the GPRS connection and let the JOHN SMITH module contact the server:

#### AT#SKTOP<cr>

When we receive the CONNECT indication, then we are exchanging data with the SMTP server program on the remote host machine.Now following the SMTP

protocol we proceed with the HELLO presentation and mail delivery directly over the serial line (in green the data sent by us, in violet the one received from host):

220 smtp.gsm-modem.de ESMTP ; Thu, 5 Jun 2003 14:45:11 +0200 HELLO gsm-modem.de<cr><lf>

250 smtp.gsm-modem.de Hello [111.111.111.127], pleased to meet you MAIL FROM: "JOHN SMITH"<John.Smith@gsm-modem.de><cr><lf>

250 2.1.0 "JOHN SMITH"<John.Smith@gsm-modem.de>... Sender ok

RCPT TO: "Receiver"<receiver@gsm-modem.de><cr><lf>

250 2.1.5 " John.Smith@gsm-modem.de "... Recipient ok DATA<cr><lf>

354 Enter mail, end with "." on a line by itself

From: "JOHN SMITH"<John.Smith@gsm-modem.de><cr><lf>

To: "Receiver"<receiver@gsm-modem.de><cr><lf>

Subject: Email Test<cr><lf>

This message is sent for testing Easy GPRS feature. Hello World!<cr><lf>.<cr><lf>

250 2.0.0 h55CjBVI020859 Message accepted for delivery

DONE! Easy as EASY GPRS.

# Appendix 2

# The C program for our circuit board

```
#pragma chip PIC16F84
```

/\* Baudrate 9600 baud => 104.167 microsec. per bit TMR0 counts each 8th microsec. => 13.02 steps per bit

```
Start bit0 bit1 bit2 bit3 bit4 bit5 bit6 bit7 Stop
* /
#define _4_MHz
                 /* 4 MHz system clock */
                /* 9600 bits per sec */
#define BPS9600
// optional items
#define UseTMR0
#define USE_CONST
#pragma bit RS232_out @ PORTA.0
#pragma bit RS232_in @ PORTB.0
#pragma bit LED_Green @ PORTA.1
#pragma bit Button0 @ PORTB.4
#ifdef _4_MHz
  #ifdef BPS9600
               TimeStartbit 4
BitTimeIncr 13
      #define
                                    //9600
      #define
                                     //9600
  #endif
#endif
unsigned long DelayCount;
char bitCount, limit;
char serialData;
char command; //first 4 bits are state
              // state 0 - expected = 0xAA
              // state 1 - expected = 0x55
              // state 2 - command
              // state 3 - bitwise complement of command
              //MSB 4 bits are the actual command.
#ifdef _4_MHz
 #ifdef UseTMR0
   #define delayStart limit = TMR0;
   #define delayOneBit
                            \backslash
     limit += BitTimeIncr;
                            while (limit != TMR0) \
         ;
 #else
   #define delayStart /* empty */
  #ifdef BPS9600
```

```
#define delayOneBit {
        char ti;
        ti = 30;
        do ; while( --ti > 0);
        nop();
       /* total: 5 + 30*3 - 1 + 1 + 9 ∖
     }
          = 104 microsec. at 4 MHz */
   #endif
 #endif
#endif
void sendData( char dout)
/* sends one byte */
{
    RS232_out = 0; /* startbit */
    delayStart
    for (bitCount = 9; ; bitCount--) {
        delayOneBit
        if (bitCount == 0)
           break;
        Carry = 1; /* incl. stopbit */
        dout = rr( dout);
        RS232_out = Carry;
    }
}
#define NText 20
const char text[NText] = "ATD+498932905292\r\n";
#define NText2 3
const char text2[NText2] = "ATZ";
const char ResetMobile[5] = "ATZ\r\n"; //reset mobile
const char NoEcho[6] = "ATE0\r\n"; //no echo
const char FwdMsg[13] = "AT+CNMI=3,3\r\n"; //forward all messages to
mobile phone
const char SndMsg[12] = "AT+CMGS=26\r\n"; //send message to mobile
phone, AT+CMGS=%d\r\n...PDU..
const char Dial[8] = "ATD000\r\n"; //Dial number 000
const char text1[5] = "State";
const char SMSMsg[54] =
"0011000881697193280000FF10C3B01C146487E56D50704C4FDBCB";
/*
#define delay12usec {
                            \
     char titemp0;
                                  \
     titemp0 = 30;
     do ; while( --titemp0 > 0); \
     nop();
                            \
  } /* total: 5 + 30*3 - 1 + 1 + 9 \
       = 104 microsec. at 4 MHz */
* /
#define delay10usec {
    nop();
     nop();
```

```
nop();
     nop();
     nop();
     nop();
     nop();
     nop();
     nop();
  } /* to create a total of 12 sec, but, adjusted for the looping
delay at 4 MHz */
#define delay12usec {
                             \backslash
    nop();
     nop();
                             Ι
     nop();
     nop();
     nop();
     nop();
     nop();
     nop();
     nop();
    nop();
  } /* to create a total of 12 sec, but, adjusted for the looping
delay at 4 MHz */
#define delay13usec {
                             Ι
     nop();
     nop();
     nop();
     nop();
     nop();
     nop();
     nop();
  } /* to create a total of 13 sec, but, adjusted for the looping
delay at 4 MHz */
void delay_1millisec(void)
{
      int temp;
      for (temp = 0; temp < 100; temp++)
      {
           delay10usec;
      }
}
void delay_500millisec(void)
{
      int16 temp;
      for (temp = 0; temp < 500; temp++)
      {
            delay_1millisec();
      }
}
void delay_200millisec(void)
{
      int16 temp;
      for (temp = 0; temp < 250; temp++)
```

```
{
            delay_1millisec();
      }
}
const char Digitext[10] = "0123456789";
void print_dec(unsigned char bytedata)
{
char i_temp, j_temp;
      if (bytedata > 100)
      {
            i_temp = bytedata/100;
            sendData(Digitext[i_temp]);
            j_temp = (bytedata/10);
            i_temp = j_temp % 10;
            sendData(Digitext[i_temp]);
            i_temp = bytedata % 10;
            sendData(Digitext[i_temp]);
      }
      else if (bytedata > 10)
            i_temp = bytedata/10;
            sendData(Digitext[i_temp]);
            i_temp = bytedata % 10;
            sendData(Digitext[i_temp]);
      }
      else
      { //single digit
            sendData(Digitext[bytedata]);
      }
}
const char Digitext[10] = "0123456789";
void send_SMS(void)
{
   int i;
   for (i = 0; i < 12; i++)
   {
     sendData( SndMsg[i] );
   }
  delay_500millisec();
   for (i = 0; i < 54; i++)
   {
      sendData( SMSMsg[i] );
   }
   sendData( 0x1A );
   sendData( 'r');
   sendData( '\n' );
}
void main( void)
{
   char i;
```

```
PORTB = 0 \times 07; // xxxx xx11
    TRISB = 0xFB; // Bit 2: US_Enable_N (output), Bit 1: Ultrasonic
Recvd Bit (Input), Bit 0 : Rxd_RS232 (Input)
    PORTA = 0x01; // xxxx xx11
    TRISA = 0xF0; // xxxx xx10
    serialData = 0;
    OPTION = 2; // prescaler divide by 8, for 9600 bps
   while(1)
   {
      LED_Green = 1;
      delay_500millisec();
for (i = 0; i < NText; i++) {</pre>
        sendData( text[i]); /* text string */
    }
      delay_500millisec();
      delay_500millisec();
      delay_500millisec();
      delay_500millisec();
      delay_500millisec();
      delay_500millisec();
      delay_500millisec();
      delay_500millisec();
      delay_500millisec();
      delay_500millisec();
      delay_500millisec();
      delay_500millisec();
      delay_500millisec();
      delay_500millisec();
for (i = 0; i < NText2; i++) {
        sendData( text2[i]); /* text string */</pre>
       }
      LED_Green = 0;
      delay_500millisec();
      while (Button0 == 0)
      {
         LED_Green = 1;
         delay_200millisec();
         LED_Green = 0;
         delay_200millisec();
      }
   }
}
```

# Appendix 3 Code to be sent to the PIC programmer

:100000066298D0065300D02031800348A010D0841 :1000100082074134543444342B3434343934383442 :100020003934333432343934303435343234393489 :1000300032340D340A3400340034413454345A34E8 :100040000D340A34413454342B3443344D34473462 :1000500053343D34323436340D340A343034303491 :100060003134313430343034303438343834383431345D :100070003634393437343134393433343234383433 :100080003034303430343034463446343134303423 :1000900043343334423430343134433431343434FF :1000A00036343434383437344534353436344434E3 :1000B00035343034373430343434433434344634E3 :1000C00044344234433442343034313432343334BF :1000D0003434353436343734383439348D0083127F :1000E000051001089300093092000D3093071308A2 :1000F00083120106031D7728920803198828031428 :100100008D0C8312031C0510031805149203752827 :1001100008008F018F1B902864300F0203189B2862 :100130000008F0A8A2808008D018E018E1BAA28D4 :1001400001300E02031CAA28031DAF28F4300D0253 :100150000318AF2889208D0A03198E0A9E280800EB :100160008D018E018E1BBB280E08031DC028FA309E :100170000D020318C02889208D0A03198E0AB2289F :100180000800FF0065307F02031C13297F08FF0071 :10019000FF010830FF00FF0DFF0D64307F02031CDC :1001A000D4286430FF020314FF0DFF0BCB285B3013 :1001B0007F0701206E207F08FF00FF010830FF004D :1001C000FF0DFF0D0A307F02031CE9280A30FF02F1 :1001D0000314FF0DFF0BE0287F08FF00FF0108302C :1001E000FF00FF0DFF0D0A307F02031CF9280A30C3 :1001F000FF02FF0BF1285B307F0701206E207F0894 :10020000FF00FF010830FF00FF0DFF0D0A307F02E5 :10021000031C0C290A30FF02FF0B04295B307F0707 :1002200001206E2044290B307F02031C40297F08E7 :10023000FF00FF010830FF00FF0DFF0D0A307F02B5 :10024000031C25290A30FF020314FF0DFF0B1C2994 :100250005B307F0701206E207F08FF00FF01083020 :10026000FF00FF0DFF0D0A307F02031C39290A3001 :10027000FF02FF0B31295B307F0701206E204429EC :100280005B307F0701206E280800FF01FF1B4C290F :100290000C307F020318522919307F0701206E208D :1002A000FF0A46299C20FF01FF1B5A2936307F0296 :1002B0000318602925307F0701206E20FF0A54298A :1002C0001A306E200D306E200A306E2807308312EF :1002D0008600FB3083168600013083128500F030E3 :1002E00083168500940102308100831285149C20BE :1002F0008C0114300C02031882290C0801206E2096 :100300008C0A79299C209C209C209C209C209C209C204D :100310009C209C209C209C209C209C209C209C20FD :100320008C0103300C0203189B2914300C070120A8 :100330006E208C0A9129831285109C208312061A44 :0C03400075298514B0208510B0209E297E :0000001FF